# Activer la projection à la volée

### Gestion du SCR

| 🔏 QGIS 2.18.14                                                                                                    |                         |                                                                                                    | and the second second                       | and the surface second in the |                   |                                                                                                    |
|----------------------------------------------------------------------------------------------------|-------------------------|----------------------------------------------------------------------------------------------------|---------------------------------------------|-------------------------------|-------------------|----------------------------------------------------------------------------------------------------|
| Projet Éditer Vue Couche Préfér                                                                                                    | ences E <u>x</u> tensio | n <u>V</u> ecteur <u>R</u> aster <u>B</u> ase de données <u>I</u> nternet <u>T</u> raitement                | <u>A</u> ide                                |                               |                   |                                                                                                    |
| D Nouveau                                                                                                    | Ctrl+N                  |                                                                                                    | Q - IN - 8 - 1                              |                               | - 💭 [T] 🗸 🔽       |                                                                                                    |
| 📄 <u>O</u> uvrir                                                                                                    | Ctrl+O                  |                                                                                                    | -ne                                         |                               | • ×= ;•••         |                                                                                                    |
| Nouveau depuis un modèle                                                                                                    | +                       | 📔 abs 🕥 🔤 abs abs abs abs 🛃 🚺                                                                               | 🖬 🤘 🌢 👿                                     | csw 🦂 🖓                       |                   |                                                                                                    |
| Ouvrir un projet récent                                                                                                    | •                       |                                                                                                    |                                             | a ++ 🖕 💵 🖬                    |                   | Pas Dem                                                                                                    |
| Enregistrer                                                                                                    | Ctrl+S                  | Ree 2 2 6 4 6 T W W I                                                                                       | 2 0 0 0                                     | 4α 👬 👂 🏢 🔽                    |                   |                                                                                                    |
| Enregistrer sous                                                                                                    | Ctrl+Mai+S              |                                                                                                    |                                             |                               |                   | Boite à outils de traitements                                                                                                    |
| Enregistrer comme image                                                                                                    | , carried to            |                                                                                                    |                                             |                               |                   | Rechercher                                                                                                    |
| Export DVE                                                                                                    |                         | Activer la reprojection 'à la volée' du SCP (ALV)                                                           |                                             |                               |                   | Algorithmes récemment utilisés                                                                                                    |
| DWG/DXF Import                                                                                                    |                         |                                                                                                    |                                             |                               |                   | S Line simplification                                                                                                    |
|                                                                                                    | Ctrl+Mai+D              | Fitre                                                                                                    |                                             |                               |                   | S Line smoothing                                                                                                    |
|                                                                                                    | CUIHMaj+P               | Systèmes de Coordonnées de Références récents                                                               |                                             |                               |                   | v.surf.bspline - Interpolation par spline bicubique ou bilinéaire selon la norm                                                                                                    |
| Nouveau composeur d'impression                                                                                                    | Ctrl+P                  | SCR                                                                                                    | ID Certifié                                 |                               |                   | <ul> <li>v.sun.ospine.ambda - Interpolation par spine bicubique ou bilinéai</li> <li>r.resamp.bspine - Effectue une interpolation par spine bicubique ou bilinéai</li> </ul>                                                                                                    |
| Gestionnaire de composeurs                                                                                                    |                         | * SCR généré (+proj=somerc +lat_0=46.9524055555556                                                          | USER:100000                                 |                               |                   | 🖻 🧼 Commandes GRASS GIS 7[313 géotraitements]                                                                                                    |
| Composeurs d'impression                                                                                                    | •                       | World Geodetic System 1972 UTM fuseau 01 Sud                                                                | IGNF:UTM01SW                                |                               |                   |                                                                                                    |
| O Fermer QGIS                                                                                                    | Ctrl+Q                  | WGS 72 / UTM zone 45N                                                                                       | EPSG:32245                                  |                               |                   | □ Raster (r.*)                                                                                                    |
| 9                                                                                                    |                         | RGF93 / Lambert-93                                                                                          | EPSG:2154                                   |                               |                   | Mélanger les composants de couleurs de 2 rasters selon un ratio et ex                                                                                                    |
|                                                                                                    |                         | WGS 84<br>CH1903+ / IV95                                                                                    | EPSG:4326<br>EPSG:2056                      |                               |                   | r.aspect - Generates raster maps of aspect from an elevation raster                                                                                                    |
| No.                                                                                                    |                         | CH1903 / LV03                                                                                               | EPSG:21781                                  |                               |                   | - v.blend.rgb - Mélange les composants de couleurs de deux couches ra                                                                                                    |
| V° -                                                                                                    | 1111                    | •                                                                                                    |                                             |                               |                   | v.buffer - Crée une couche raster montrant les zones tampons entour                                                                                                    |
| din .                                                                                                    |                         | Liste des SCR mondiaux                                                                                      | Masque                                      |                               |                   | r carve - Transforme le vecteur de cours d'eau en raster puis soustrait                                                                                                    |
| <b>CO</b>                                                                                                    | 11010                   |                                                                                                    |                                             |                               |                   | - v r.category - Gère les valeurs de catégories et les étiquettes associées                                                                                                    |
|                                                                                                    |                         | SCR                                                                                                    | ID Certifié                                 |                               |                   | <ul> <li>r.category.out - Exporte les valeurs de catégories et les étiquettes ass</li> </ul>                                                                                                    |
| conservation.                                                                                                    | 1111                    | - WGS 84 / SCAR IMW SU56-60<br>- WGS 84 / SCAR IMW SV01-10                                                  | EPSG:3286<br>EPSG:3287                      |                               |                   | r.clump - Re-catégorise les données d'une couche raster en groupant l                                                                                                    |
| - <del></del>                                                                                                    | 10010                   | - WGS 84 / SCAR IMW SV11-20                                                                                 | EPSG:3288                                   |                               |                   | vr.coin - Tabule les occurrences mutuelles (coïncidence) des catégories                                                                                                    |
| å                                                                                                    | 1111                    | WGS 84 / SCAR IMW SV21-30                                                                                   | EPSG:3289                                   |                               |                   | r.colors - Crée/modifie la palette de couleur associée a une couche rast                                                                                                    |
|                                                                                                    |                         | - WGS 84 / SCAR IMW SV31-40<br>- WGS 84 / SCAR IMW SV41-50                                                  | EPSG:3290<br>EPSG:3291                      |                               |                   | r.colors.out - Exporte la table de couleur associee a une couche raster.                                                                                                    |
| - Charles - Charles - Char |                         | - WGS 84 / SCAR IMW SV11-50                                                                                 | EPSG:3292                                   |                               |                   | v r.composite - Assemble des cartes raster rouges, vertes et bleues en                                                                                                    |
| NP.                                                                                                    |                         | - WGS 84 / SCAR IMW SW01-60                                                                                 | EPSG:3293                                   |                               |                   | r.contour.level - Créer des contours vecteurs depuis un raster à des ni                                                                                                    |
| 9.000                                                                                                    | 1111                    | WGS 84 / UPS North<br>WGS 84 / UPS North (E N)                                                              | EPSG:32661<br>EPSG:5041                     |                               |                   | r.contour.step - Crée des contours vecteurs depuis un raster a des et                                                                                                    |
| 84                                                                                                    |                         | - WGS 84 / UPS South                                                                                        | EPSG:32761                                  |                               |                   | v.cost.points - Créé une couche raster de coût cumulatif de déplaceme                                                                                                    |
|                                                                                                    | 11010                   | WGS 84 / UPS South (E,N)                                                                                    | EPSG:5042                                   |                               |                   | r.cost.raster - Créé une couche raster de coût cumulatif de déplaceme                                                                                                    |
|                                                                                                    | 2                       | World_Stereographic                                                                                         | EPSG:54026                                  |                               |                   | <ul> <li>r.covar - Produit une matrice de correlation/covariance pour une coucn</li> <li>r.covar - Créé un produit croisé de valeurs catégorielles depuis plusieurs</li> </ul>                                                                                                    |
|                                                                                                    |                         | Bern 1898 (Bern) / LV03C                                                                                    | EPSG:21780                                  |                               |                   | <ul> <li>v. r.describe - Affiche résumé de la liste des catégories trouvées dans la</li> </ul>                                                                                                    |
|                                                                                                    |                         | CH1903 / LV03                                                                                               | EPSG:21781                                  |                               |                   | v.distance - Recherche les points les plus proches entre les objets de d                                                                                                    |
|                                                                                                    |                         |                                                                                                    |                                             |                               |                   | v. r.fil.dir - Fitre et génère une couche d'élévation sans dépression et une                                                                                                    |
|                                                                                                    |                         | SCR sélectionné : CH1903 / LV03                                                                             |                                             |                               |                   | - 🖗 r.fillnulls - Fills no-data areas in raster maps using spline interpolation.                                                                                                    |
|                                                                                                    |                         | +proj=somerc +lat_0=46.95240555555556 +lon_0=7.4395<br>+y_0=200000 +ellps=bessel +towgs84=674.374,15.056,44 | .83333333333 +k_0=<br>)5.346,0,0,0,0 +units |                               |                   | <ul> <li>Thow - Construction de lignes d'écoulement et d'accumulation de flux (</li> <li>r.flow.aspect - Construction de lignes d'écoulement et d'accumulation de</li> <li>r.flow.aspect.barrier - Construction de lignes d'écoulement et d'accumulation d</li> <li>r.flow.barrier - Construction de lignes d'écoulement et d'accumulation d</li> <li>r.grow - Génère une couche raster avec des zones contigues grown b</li> <li>r.grow distance - Génère une couche raster de la distance aux entités</li> <li>r.gwflow - Programme de couche raster de la distance aux entités</li> </ul> |
|                                                                                                    |                         |                                                                                                    |                                             | •                             |                   |                                                                                                    |
| L                                                                                                    |                         |                                                                                                    | Coordonnác                                  | 6 56426 46 E264E              | & Échalla 112/201 | 2.11.2017                                                                                                    |
|                                                                                                    |                         |                                                                                                    | Coordonnee                                  | 0.30420,40.32013              | © LUIEIE 1.3 301  |                                                                                                    |
| 🎯 📋 🧐 🔮                                                                                                    | 🦁 🎽                     | 🚾 🥰 🙆 🖉 🧾                                                                                                   | 🖌 🧭                                         | Ps 🚣 🔍                        | 💐 🥺 🍯             | FR • P 🗊 🕪 16:56<br>02.11.2017                                                                                                    |

### Importation ou ajouter une couche

#### Ajouter une couche raster

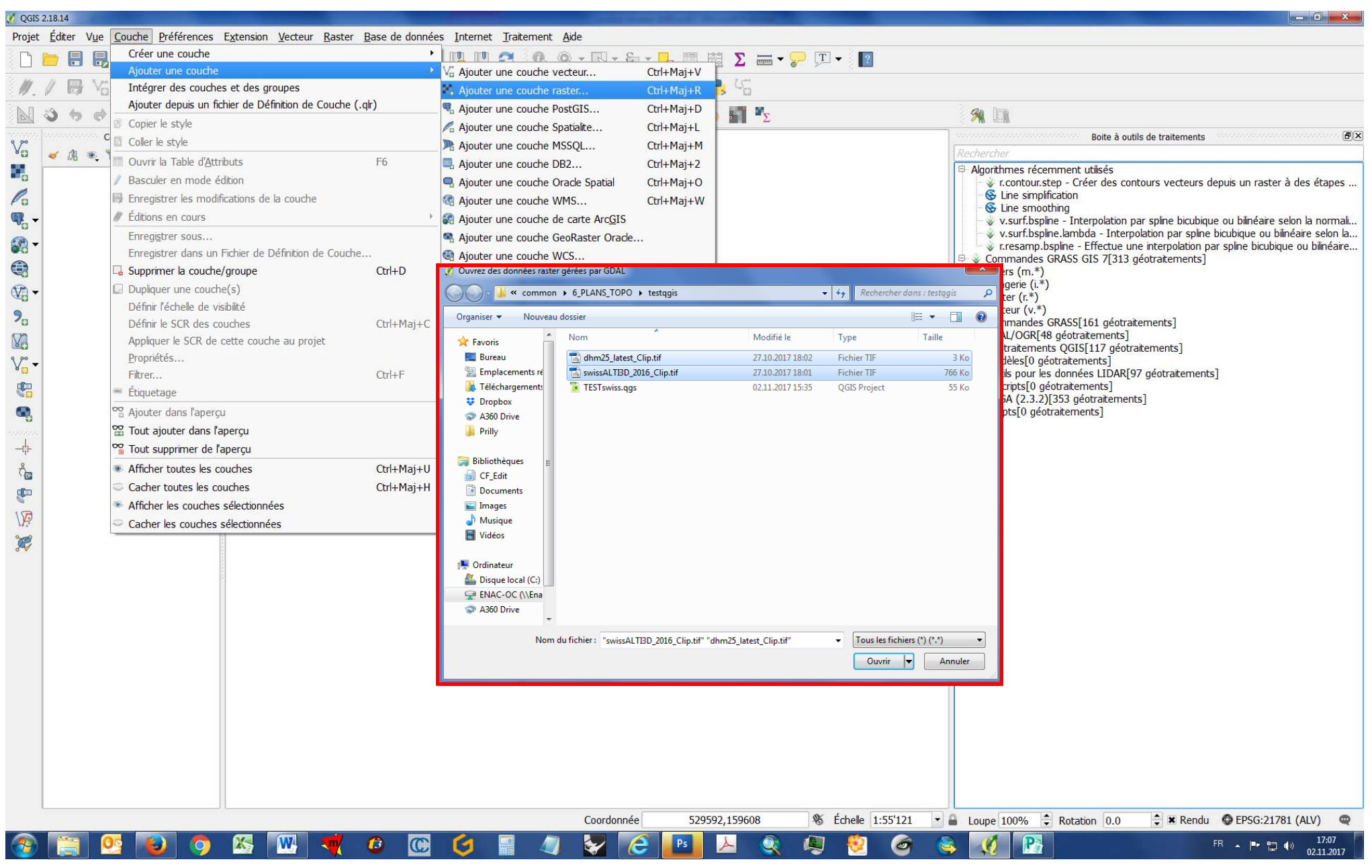

### Définir le SCR de la couche

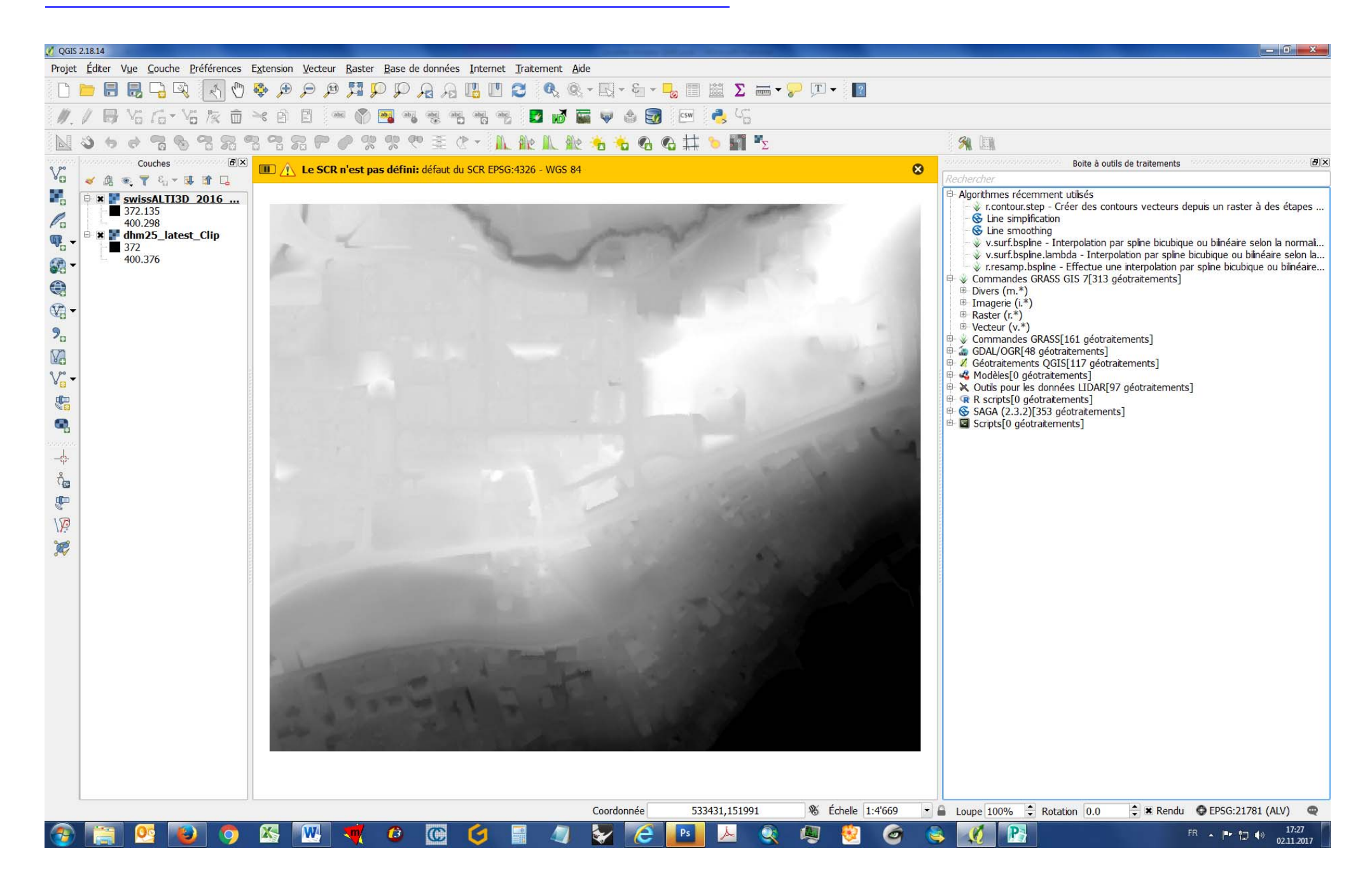

### Définir le SCR des couches

| 💋 QGIS              | 2.18.14                     |                                           |                                           |                                                                                                    |                                                                 |                                                                                              |
|---------------------|-----------------------------|-------------------------------------------|-------------------------------------------|----------------------------------------------------------------------------------------------------|-----------------------------------------------------------------|----------------------------------------------------------------------------------------------|
| Projet              | <u>É</u> diter V <u>u</u> e | Couche Préférences Extension Vecteu       | ur <u>R</u> aster <u>B</u> ase de données | Internet Iraitement <u>A</u> ide                                                                                                    |                                                                 |                                                                                              |
|                     | <b>       </b>              | Créer une couche                          | * []                                      | 📙 🛄 🤁 🔍 🍭 + 🔣 + 🖏 - 😼 🥅 🕮 \Sigma 🛲 + 🍃                                                                                               | ⊃ _T - [?                                                       |                                                                                              |
| 119                 | / . V                       | Ajouter une couche                        |                                           | and and 🔽 🔜 📾 🗛 🥽 🖓 🚑 (5°                                                                                                    |                                                                 |                                                                                              |
| 1. M +              |                             | Aiouter depuis un fichier de Définition d | le Couche ( alr)                          |                                                                                                    |                                                                 |                                                                                              |
|                     | 360                         | Conjer le style                           |                                           | ' = 🛝 🏦 և 🏦 👈 🍾 🚱 🚱 井 🍗 🌌 🏂                                                                                                    |                                                                 |                                                                                              |
| 9 90                | ·····                       |                                           |                                           |                                                                                                    | tai konst konst konst konst konst konst konst konst konst konst | Boite à outils de traitements                                                                |
| Va                  | 🤞 🏨 💌                       | Ouvrir la Table d'Attributs               | F6                                        |                                                                                                    | Rechercher                                                      |                                                                                              |
|                     | 🖻 🗶 💽 swi                   | Basculer en mode édition                  | 10                                        |                                                                                                    | Algorithmes récemm                                              | ent utilisés<br>- Créer des contours verteurs denuis un raster à des étanes                  |
| Co                  | 400                         | Enregistrer les modifications de la couch | he                                        |                                                                                                    | vi.contour.step                                                 | deel des contours vetteurs depuis un faster a des étapes                                     |
| <b>m</b> -          | = 🕷 dhn                     | // Éditions en cours                      | F.                                        | 2 selectionneur de systeme de coordonnees de reference                                                                               |                                                                 | ternolation par spline bicubique ou bilinéaire selon la normali                              |
| 0                   | 400                         | Enregistrer sous                          |                                           | Définir le système de référence de coordonnées                                                                                       | de cette couche :                                               | bda - Interpolation par spline bicubique ou bilinéaire selon la                              |
| <b>6</b> 6 <b>-</b> |                             | Enregistrer dans un Fichier de Définition | n de Couche                               | Cette couche semble ne pas avoir de projection associée. Par défaut, c<br>mais yous pouvez spécifier une autre projection ci-dessous | ette couche aura la même projection que celle du projet,        | - Effectue une interpolation par spline bicubique ou bilinéaire<br>GIS 7[313 géotraitements] |
|                     |                             | Gupprimer la couche/groupe                | Ctrl+D                                    |                                                                                                    |                                                                 | oro /[oro geodulements]                                                                      |
| <b>*</b>            |                             | Dupliquer une couche(s)                   |                                           |                                                                                                    |                                                                 |                                                                                              |
| 9                   |                             | Définir l'échelle de visibilité           |                                           |                                                                                                    |                                                                 |                                                                                              |
| 0                   |                             | Définir le SCR des couches                | Ctrl+Maj+C                                |                                                                                                    |                                                                 | [161 géotraitements]                                                                         |
| Ve                  |                             | Appliquer le SCR de cette couche au pr    | rojet                                     | Filtre                                                                                                    |                                                                 | S[117 géotraitements]                                                                        |
| V                   |                             | Proprietes                                | Ctrl+E                                    | Systèmes de Coordonnées de Références récents                                                                                        |                                                                 | ments]<br>ées LIDAR[97 géotraitements]                                                       |
|                     |                             | <ul> <li>Étiquetage</li> </ul>            | Culti                                     | SCR                                                                                                    | ID Certifié                                                     | ments]                                                                                       |
|                     |                             | Souter dans l'apercu                      |                                           | * SCR généré (+proj=somerc +lat_0=46.95240555555556 +lon_0=7.<br>World Geodetic System 1972 UTM fuseau 01 Sud                        | 4395833333333333 USER:100000<br>IGNE·UTM01SW72                  | éotraitements                                                                                |
| -0                  |                             | Sector dans raperçu                       |                                           | ED50(ED77) / UTM zone 41N                                                                                                    | EPSG:2061                                                       | choj                                                                                         |
| _                   |                             | Tout supprimer de l'apercu                |                                           | WGS 72 / UTM zone 45N<br>RGE93 / Lambert-93                                                                                          | EPSG:32245<br>EPSG:2154                                         |                                                                                              |
| Å                   |                             | Afficher toutes les couches               | Ctrl+Mai+U                                | WGS 84                                                                                                    | EPSG:4326                                                       |                                                                                              |
| · 🚱                 |                             | Cacher toutes les couches                 | Ctrl+Mai+H                                | CH1903+ / LV95<br>CH1903 / LV03                                                                                                    | EPSG:2056<br>EPSG:21781                                         |                                                                                              |
| P                   |                             | Afficher les couches sélectionnées        |                                           | <b>1</b>                                                                                                    |                                                                 |                                                                                              |
| NP.                 |                             | Cacher les couches sélectionnées          |                                           | Liste des SCR mondiaux                                                                                                    | Masquer les SCR obsolètes                                       |                                                                                              |
| R                   |                             |                                           | 17 M                                      | SCR                                                                                                    | ID Certifié                                                     |                                                                                              |
|                     |                             |                                           |                                           | WGS 84 / SCAR IMW SW01-60                                                                                                    | EPSG:3293                                                       |                                                                                              |
|                     |                             |                                           |                                           | WGS 84 / UPS North                                                                                                    | EPSG:32661                                                      |                                                                                              |
|                     |                             |                                           |                                           | WGS 84 / UPS South                                                                                                    | EPSG:32761                                                      |                                                                                              |
|                     |                             |                                           |                                           | WGS 84 / UPS South (E,N)                                                                                                    | EPSG:5042                                                       |                                                                                              |
|                     |                             |                                           |                                           | P- Swiss. Obl. Mercator                                                                                                    | LF30.54020                                                      |                                                                                              |
|                     |                             |                                           |                                           | Bern 1898 (Bern) / LV03C                                                                                                    | EPSG:21780                                                      |                                                                                              |
|                     |                             |                                           |                                           | CH1903 / EV03                                                                                                    |                                                                 |                                                                                              |
|                     |                             |                                           |                                           | SCR sélectionné : CH1903 / LV03                                                                                                    |                                                                 |                                                                                              |
|                     |                             |                                           |                                           | +proj=somerc +lat_0=46.9524055555556 +lon_0=7.4395833333333<br>+towgs84=674.374,15.056,405.346,0,0,0,0 +units=m +no_defs             | 33 +k_0=1 +x_0=600000 +y_0=200000 +elps=bessel                  |                                                                                              |
|                     |                             |                                           |                                           |                                                                                                    | OK Annuler Aide                                                 |                                                                                              |
|                     |                             |                                           |                                           | Coordonnée 532795,152700                                                                                                    | 🗞 Échelle 1:4'669 🔹 🖨 Loupe 100% 🗘 R                            | otation 0.0 ≑ 🕱 Rendu 🔮 EPSG:21781 (ALV) 🔍                                                   |
| <b>@</b>            |                             | vs 😰 🧔 🚳 💌                                | 🥑 🙆 💽                                     | 🙆 📓 🥥 🌄 🔁 🖪 📐 🗶                                                                                                    | 👰 🕺 🎯 👟 🧭 🛐                                                     | FR 🔺 🏴 🛱 🌗 17:30                                                                             |

#### Calculatrice raster

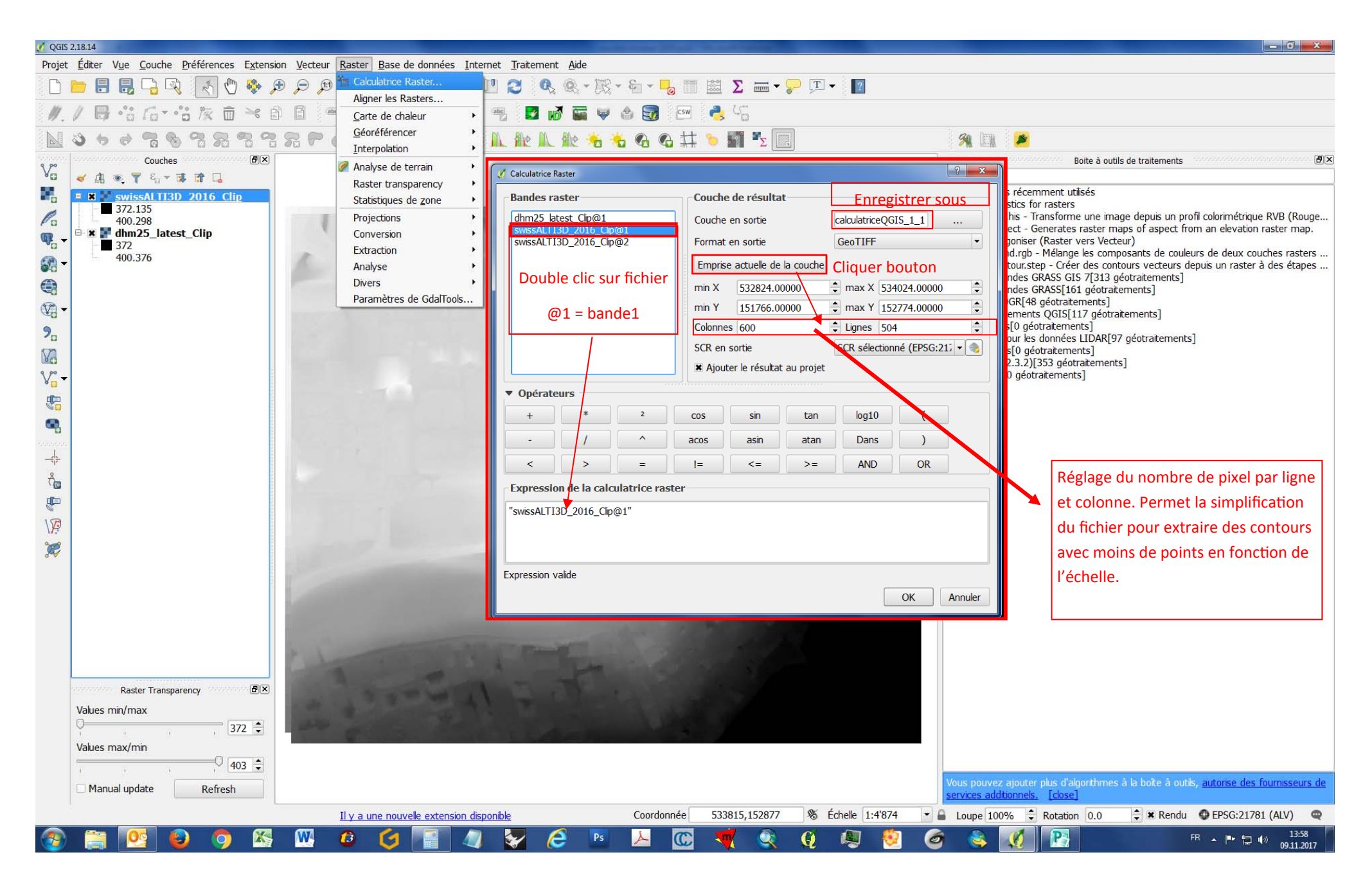

#### Réglage de la densité du raster

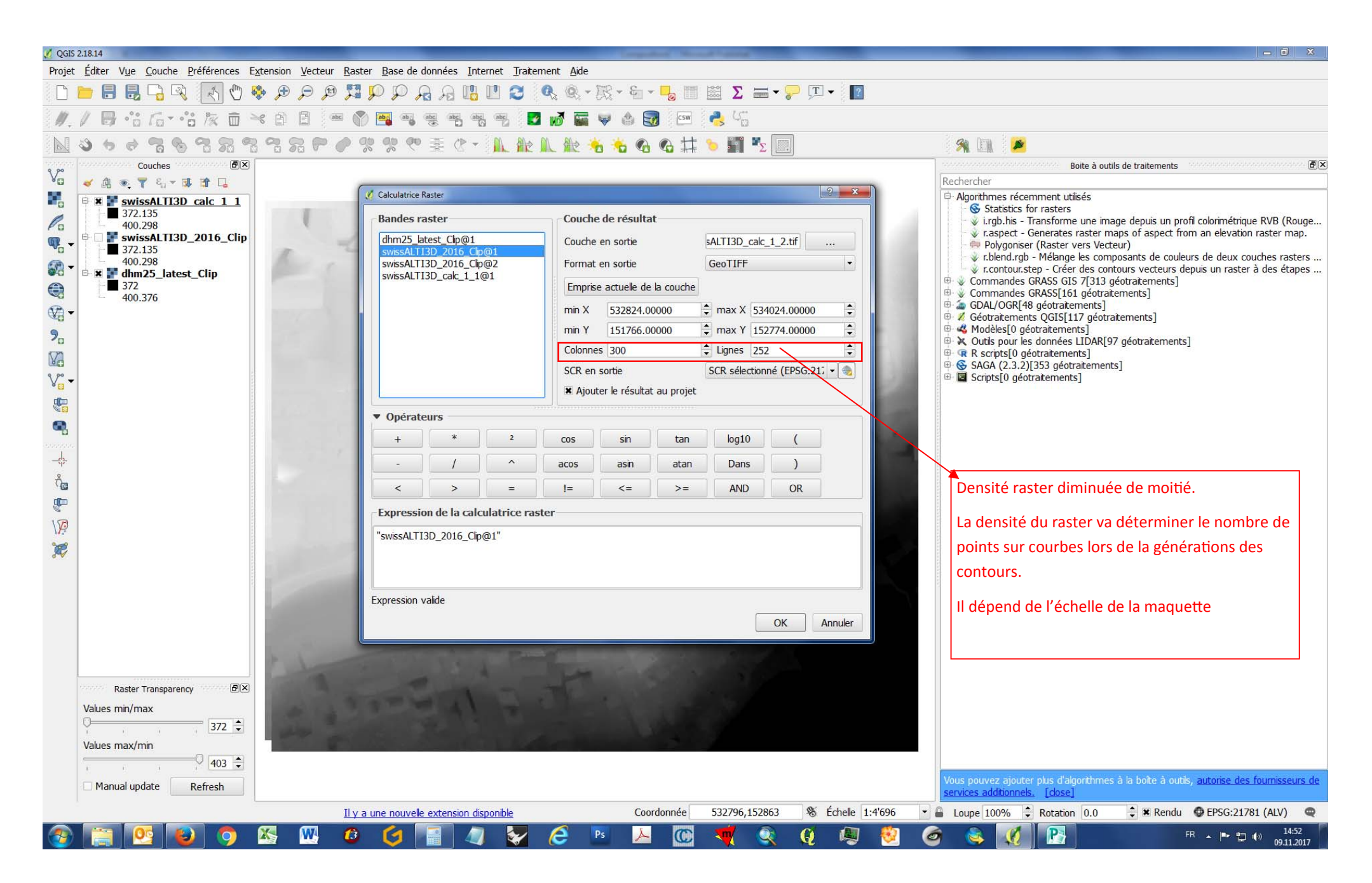

## Générer des courbes de niveaux

| 💋 QGIS 2.18.14                                                                                                    |                                                                                                    |                                                                                                    |
|----------------------------------------------------------------------------------------------------|----------------------------------------------------------------------------------------------------|----------------------------------------------------------------------------------------------------|
| QQIS 218.14   Projet Éditer Vue Couche Préférences Extension Ver Image: Section Section | <ul> <li>Agordanies récomment daises</li> <li>© commandes GRASS GIS 7[313 géotratements]</li> <li>Divers (m.*)</li> <li>Imagerie (i.*)</li> <li>Raster (r.*)</li> <li>Aster (r.*)</li> <li>• Mélanger les composants de couleurs de 2 rasters selon un ratio et ex</li> <li>• raspect - Generates raster maps of aspect from an elevation raster</li> <li>• r. thasins.fil - Crée un raster de sous-bassins d'nondation.</li> <li>• r. tholfer Grée une couche raster montrant les zones tampons entour</li> <li>• r. tholfer.lowmem - Crée une couche raster affichant des zones tampon</li> <li>• r. caregory - Gère les valeurs de catégories et les étiquettes associées</li> <li>• r. category - Gère les valeurs de catégories et les étiquettes associées</li> <li>• r. cride - Crée une carter raster contenant des anneaux concentriques a</li> <li>• r. cride - Crée une carter raster contenant des anneaux concentriques a</li> <li>• r. colors - Crée/modifie la palette de couleur associée a une couche raster.</li> <li>• r. colors. Stddev - Paramètre les règles couleur en utilisant l'écart-type a</li> <li>• r. contour.level - Créer des contours vecteurs depuis un raster à des ni</li> <li>• r. contour.level - Créer des contours vecteurs depuis un raster à des sti</li> <li>• r. contour.level - Créer des contours vecteurs depuis un raster à des sti</li> <li>• r. cost.coordinates - Créé une couche raster du coût cumulatif de déplaceme</li> </ul> | Boite à outils de traitements     Boite à outils de traitements     Boite à outils de traitements     Boite à outils de traitements     Algorithmes récemment utilsés     Commandes GRASS GIS 7[313 géotratements]     Divers (m.*)     Boite à outils de traitements     Divers (m.*)     Raster (r.*)     Raster (r.*)     Raster (r.*)     Adjorithmes récemment utilsés     créer un raster de sous-bassins d'inondation.         if thight - Créer un raster de sous-bassins d'inondation.         if thight - Créer un raster de sous-bassins d'inondation.         if thight - Créer un raster de sous-bassins d'inondation.         if thight - Créer un raster de sous-bassins d'inondation.         if thight - Créer un coucher aster affichant des zones tampons entour.         if thight - Créer une couche raster affichant des zones tampons entour.         if thight - Créer une coucher aster affichant des zones tampons entour.         if ractegory out - Exporte les valeurs de catégories et les étiquettes ass.         if ractegory.out - Exporte les valeurs de catégories et les étiquettes ass.         if ractegory.out - Exporte les valeurs de couleur associée a une coucher raster.         if ractors.out - Exporte les valeurs de couleur associée a une coucher raster.         if ractors.out - Exporte les table de couleur associée a une coucher raster.         if ractors.out - Exporte les table de couleur associée a une coucher raster.         if ractors.out - Exporte les table de couleur associée a une coucher raster.         if cootins.stedeur - Páramètric les règles couleur en utilsant l'écart-type a         if cootins.step - Créér des contours vectuurs depuis un rater à des h         roots.outset - Créé une coucher raster de coût cumulatif de déplaceme         if cost.ports - Créé une coucher raster de coût cumulatif de déplaceme         if cost.ports - Créé une coucher raster de coût cumulatif de déplaceme         if duan - Trace un flux à travers un modèt de tafgorieus on une couch         if duan - Trace un fl |
|                                                                                                    | Coordonnée 534050,152772 🕷 Échelle 1:4'669 🗸                                                                                                    | J Loupe 100% ♀ Rotation 0.0 ♀ ★ Rendu ♀ EPSG:21781 (ALV) ♀                                                                                                    |
| 📀 🚞 💁 😰 🚫 📉                                                                                                    | 🍯 🙆 🧐 🍎 🔚 🖉 🥪 🧭 🚺 💆 🖉 🎯 🗞                                                                                                    | FR 🔺 🏴 🛱 💔 17:34<br>02.11.2017                                                                                                    |

# Réglages courbes de niveaux

| 💋 QGIS 2.18.14                                                      |                                                                                                    | — <b>O</b> X                                                                                                    |
|---------------------------------------------------------------------|----------------------------------------------------------------------------------------------------|----------------------------------------------------------------------------------------------------|
| Projet Éditer Vue Couche Préférences                                | Extension Vecteur Raster Base de données Internet Iraitement Aide                                                 |                                                                                                    |
| 🗅 📂 昆 昆 🕞 🔍 🔣 🕚                                                     | 📭 - 🎞                                                                                                    |                                                                                                    |
| // 🕒 Vo Ko - Vo Az 🖻                                                | × 2 E = () 📲 = = = = = = = = = ()                                                                                 |                                                                                                    |
| N36678989                                                           | 3 😪 🕾 🎔 🥔 🛠 🤨 🕸 🛝 🥼 🥼 🎎 🔺 🐁 🖓 📰                                                                                   | A 🗈 😕                                                                                                    |
| Couches                                                             |                                                                                                    | Boite à outils de traitements                                                                                                    |
|                                                                     |                                                                                                    | Rechercher                                                                                                    |
| Contours 8                                                          | 🦸 r.contour.step - Créer des contours vecteurs depuis un raster à des étapes spécifiées 🔹 🔍 💌                     | Commandes GRASS GIS 7[313 géotraitements]                                                                                                    |
| swissAL113D_calc_1_8                                                | Evéreter commo processir de let                                                                                   | B Imagerie (i.*)                                                                                                    |
| 400.309                                                             | Parametres Journal Aide                                                                                           | Raster (r.*)     Málanger les composants de couleurs de 2 rasters solen un ratio et ev                                                                                         |
| Contours 4                                                          | Input raster                                                                                                    | ✓ relarger is composants de codecis de 2 rasters selon di rado et ex ✓ r.aspect - Generates raster maps of aspect from an elevation raster                                     |
| 372.135                                                             | dhm25_latest_Clip [EPSG:21781] •                                                                                  | v.basins.fill - Créer un raster de sous-bassins d'inondation.                                                                                                    |
| 400.299                                                             | dhm25_latest_Clp [EPS6:21781]                                                                                     | v.buffer - Crée une couche raster montrant les zones tampons entour                                                                                                    |
|                                                                     | SWISSACTI3D_colc_l_1 [EPSG:21781]                                                                                 | v.buffer.lowmem - Crée une couche raster affichant des zones tampon                                                                                                    |
| 372.135                                                             | wissAlTI3D_calc_1_2 [EPSG:21781] Choix de la couche                                                               | v.category - Gère les valeurs de catégories et les étiquettes associées                                                                                                    |
| Contours 2                                                          | SWISSALTI3D_catc_1_3 [EPS0:21761]<br>SWISSALTI3D_catc_1 4 [EPS0:21781]                                            | v.category.out - Exporte les valeurs de catégories et les étiquettes ass                                                                                                    |
| SwissALTI3D_calc_1_2                                                | swissALTI3D_calc_1_8 [EPSG:21781]                                                                                 | r.circle - Cree une carte raster contenant des anneaux concentriques a                                                                                                    |
| V° ▼ 400.307                                                        | 100 Équidistance courbes                                                                                          | v.coin - Tabule les occurrences mutuelles (coïncidence) des catégories                                                                                                    |
| Contours 1                                                          | Minimumber of points for a contour line (0 -> no limit)                                                           | v.colors - Cree/modifie la palette de couleur associée à une couche rast                                                                                                    |
| SwissALTI3D_Calc_1_1 □ SwissALTI3D_Calc_1_1 □ SwissALTI3D_2016 Clip | Filtre longueur petites courbes                                                                                   | - 🖗 r.colors.stddev - Paramètre les règles couleur en utilisant l'écart-type a                                                                                                 |
| 372.135                                                             | Emprise de la région GRASS GIS 7 (xmin, xmax, ymin, ymax)                                                         | r.composite - Assemble des cartes raster rouges, vertes et bleues en                                                                                                    |
| 1 🖻 🗌 F dhm25 latest Clip                                           | [Laisser blanc pour utilser l'étendue de couverture minimale]                                                     | v.contour.step - Créer des contours vecteurs depuis un raster à des ét                                                                                                    |
| 372                                                                 | h Darmatives avansés                                                                                              | v.cost.coordinates - Créé une couche raster du coût cumulatif de dépla                                                                                                    |
| 400.376                                                             | <ul> <li>Faranicules availles</li> </ul>                                                                          | v.cost.raster - Créé une couche raster de coût cumulatif de déplaceme                                                                                                    |
|                                                                     | Contours                                                                                                    | <ul> <li>r.covar - Produit une matrice de corrélation/covariance pour une couch</li> <li>r.cross - Créé un produit croisé de valeurs catégorielles depuis plusieurs</li> </ul> |
|                                                                     | [Enregistrer dans un fichier temporaire]                                                                          | <ul> <li>✓ r.describe - Affiche résumé de la liste des catégories trouvées dans la</li> </ul>                                                                                  |
|                                                                     | 🗴 Ouvrir le fichier en sortie après l'exécution de l'algorithme                                                   | v.distance - Recherche les points les plus proches entre les objets de d                                                                                                    |
| <i></i>                                                             |                                                                                                    | v.fil.dir - Filtre et génère une couche d'élévation sans dépression et une                                                                                                    |
|                                                                     | Dans cet exemple nous avons généré 5 densité : 1 1/2 1/3 1/4 1/8                                                  | v. fillnulls - Fills no-data areas in raster maps using spline interpolation.                                                                                                  |
|                                                                     | 1 pixel = 2m 4m 6 m 8 m 16 m                                                                                      | v.flow.aspect -Construction de lignes d'écoulement et d'accumulation de lignes d'écoulement et d'accumulation de                                                               |
|                                                                     |                                                                                                    | v.flow.aspect.barrier - Construction de lignes d'écoulement et d'accumul                                                                                                    |
|                                                                     |                                                                                                    | ✓ r.now.barner - Construction de ignes d'écoulement et d'accumulation d ✓ r.grow - Génère une couche raster avec des zones contigues grown b                                   |
|                                                                     |                                                                                                    | v.grow.distance - Génère une couche raster de la distance aux entités                                                                                                    |
|                                                                     |                                                                                                    | v.his - Génère des couches raster rouge, verte et bleue en combinant l                                                                                                    |
| Parter Transparency                                                 |                                                                                                    | r.horizon - Calcul d'angle d'horizon depuis un Modele Numérique de Ter                                                                                                    |
| National managements                                                | 0%                                                                                                    | r.in.lidar - Crée une couche raster à partir de poinst LAS LIDAR en utilis                                                                                                    |
| Values min/max                                                      | Run Fermer                                                                                                    | v r.in.lidar.info - Extraire l'information du fichier LAS                                                                                                    |
| 3/2 -                                                               |                                                                                                    | r.happa - Calcule une matrice d'erreurs et le paramètre kappa pour év                                                                                                    |
| Values max/min                                                      |                                                                                                    | v.lake.coords - Remplit le lac au point donné jusqu'au niveau donné.                                                                                                    |
| 403 -                                                               | A second second second second second second second second second second second second second second second second | r.lake.layer - Kemplit le lac au point donné au niveau donné.                                                                                                    |
| Manual update Refresh                                               |                                                                                                    | vous pouvez ajouter plus d'algorithmes a la boite a outils, <u>autorise des fournisseurs de</u><br>services additionnels. [close]                                              |
| Bascule le mode d'édition de la couche courant                      | e <u>Il y a une nouvelle extension disponible</u> Coordonnée 533997,152414 🕸 Échelle 1:4'696 💌                    | 🔒 Loupe 100% 🗘 Rotation 0.0 🗘 🕱 Rendu 🔮 EPSG:21781 (ALV) 🔍                                                                                                    |
| 📀 🚞 💁 😜 🧿                                                           | 🔼 🖳 🙆 🍯 🗐 🧶 🧭 🖉 🕨 📐 💽 🔫 🍭 🤑 🥺 🄇                                                                                   | Ê 🤹 🧭 📴 FR ▲ 🕨 😓 👀 17:34                                                                                                    |

### Export DXF

| 💋 QGIS 2.18.14 - TESTswiss                                                                       |                                          |                                            | CONTRACTOR OF A DESCRIPTION OF A DESCRIPTION OF A DESCRIP |                                                                                               | _ 0 X                                                                                                    |
|--------------------------------------------------------------------------------------------------|------------------------------------------|--------------------------------------------|----------------------------------------------------------------------------------------------------|-----------------------------------------------------------------------------------------------|----------------------------------------------------------------------------------------------------|
| Projet <u>É</u> diter V <u>u</u> e <u>C</u> ouche <u>P</u> références <u>Ex</u> tension <u>V</u> | ecteur <u>R</u> aster <u>B</u> ase de do | onnées <u>I</u> nternet <u>T</u> raitement | <u>A</u> ide                                                                                                    |                                                                                               |                                                                                                    |
| 🗋 🖿 🖶 堤 🖓 🤌 🖑 🌮 🔎                                                                                | , Q Q 🔣 🙀 🔍                              | 1 A 🖪 🖱 🔁 🔍                                | 🍭 + 🔣 F 😓 📰 🗱 \Sigma 🛲 + 🍃 🎞 + 📲                                                                                                    |                                                                                               |                                                                                                    |
| /// BYG-YGK = * 0 E                                                                              | abc 🏠 🏜 🚳                                | bel abel abel 🗾 🗾 📝                        | 🖼 💗 🍐 🛐 🔤 👶 🖓                                                                                                    |                                                                                               |                                                                                                    |
| NSTART                                                                                           | ~ ~ <u>~</u> ~ ~ ~                       | . a                                        | 1> 🐇 🐇 🕰 🕂 💊 🌃 🛰 🥅                                                                                                    | 1 🐢 D                                                                                         | 1 🎽 🔿 🔨 🎼                                                                                                    |
| QGIS 2.18.14 - TESTswiss2                                                                        |                                          | 🖉 Export DXF                               | 2                                                                                                    | X                                                                                             | Boite à outils de traitements                                                                                                    |
| Projet <u>É</u> diter V <u>u</u> e <u>C</u> ouche <u>P</u> réfé                                  | rences E <u>x</u> tensio                 |                                            |                                                                                                    |                                                                                               | nes récemment utilisés                                                                                                    |
| Nouveau                                                                                          | Ctrl+N                                   | Enregistrer sous                           | Choisir son dossier                                                                                                    |                                                                                               | b.his - Transforme une image depuis un profil colorimétrique RVB (Rouge<br>spect - Generates raster maps of aspect from an elevation raster map. |
| 🛅 Ouvrir                                                                                         | Ctrl+O                                   | Mode de symbologie                         | Symbologie de l'entité                                                                                                    | -                                                                                             | ygoniser (Raster vers Vecteur)<br>end.rgb - Mélange les composants de couleurs de deux couches rasters                                           |
| Nouveau depuis un modèle                                                                         | •                                        | Échelle de la symbologie                   | 1:500                                                                                                    | -                                                                                             | ntour.step - Créer des contours vecteurs depuis un raster à des étapes<br>R default                                                              |
|                                                                                                  | ,                                        | Codage                                     | ISO-8859-9                                                                                                    |                                                                                               | nandes GRASS GIS 7[313 géotraitements]<br>andes GRASS[161 géotraitements]                                                                        |
|                                                                                                  | Ctrdu C                                  | Réglages de Visibilité                     |                                                                                                    | -                                                                                             | [OGR[48 geotratements]<br>atements QGIS[117 géotratements]                                                                                       |
|                                                                                                  | Cul+5                                    | CPS .                                      | SCP sélectionné (EPSC:21781_CH1003 / IV03)                                                                                                    | - (                                                                                           | pour les données LIDAR[97 géotraitements]                                                                                                    |
| Enregistrer sous                                                                                 | Ctri+Maj+S                               |                                            |                                                                                                    |                                                                                               | bts[0 géotraitements]                                                                                                    |
| 🖶 Enregistrer comme image                                                                        |                                          | Couche                                     | Attribut de la couche en sortie                                                                                                    |                                                                                               | s[0 géotraitements]                                                                                                    |
| Export DXF                                                                                       |                                          | Contours                                   | Changer l'attribut de la couche en sortie pour obten                                                                                                    | ir                                                                                            |                                                                                                    |
| DWG/DXF Import                                                                                   |                                          |                                            | changer ratinbat de la couche en sonte pour obten                                                                                                    |                                                                                               | 3aa\output.shp                                                                                                    |
| Propriétés du projet                                                                             | Ctrl+Maj+P                               |                                            | des courbes avec elevation en Z.                                                                                                    |                                                                                               | Kajouter plus d'algorithmes à la boîte à outils, <u>autorise des fournisseurs de</u><br><u>itionnels</u> . [close]                               |
| Nouveau composeur d'impression                                                                   | Ctrl+P                                   |                                            |                                                                                                    |                                                                                               | Outils GRASS                                                                                                    |
|                                                                                                  |                                          | Sálactionnar los fishiars à avportar       |                                                                                                    | de données ouvert. Ouvrez en via le navigateur en utilisant le menu <i>Ouvrir<br/>onnées.</i> |                                                                                                    |
| Composeurs d'impression                                                                          | •                                        | Selectionner                               |                                                                                                    |                                                                                               | Région Ferme le jeu de donnée                                                                                                    |
|                                                                                                  | CL I C                                   |                                            |                                                                                                    |                                                                                               |                                                                                                    |
| Fermer QGIS                                                                                      | Ctrl+Q                                   |                                            |                                                                                                    |                                                                                               | es GRASS                                                                                                    |
|                                                                                                  |                                          |                                            |                                                                                                    |                                                                                               | Console GRASS<br>er une localisation GRASS et y transférer les données                                                                           |
| Raster Transparency                                                                              |                                          |                                            |                                                                                                    |                                                                                               | stion de fichier<br>amètre de région                                                                                                    |
| Values min/may                                                                                   |                                          | Sélectionner tout                          | Tout désélec                                                                                                    | tionner                                                                                       | stion de la projection<br>ster                                                                                                    |
|                                                                                                  | [ <u>]</u>                               | 🗶 Utiliser le titre de la c                | couche comme nom si paramétré                                                                                                    |                                                                                               | agerie                                                                                                    |
| Ť I L L                                                                                          | 3/2 💌                                    | Exporter seulement l                       | les entités visibles sur l'emprise de la carte                                                                                                    |                                                                                               | reportei<br>se de données                                                                                                    |
| Values max/min                                                                                   |                                          | Force 2d output (eg.                       | to support polyline width)                                                                                                    |                                                                                               | e                                                                                                    |
|                                                                                                  | 403                                      |                                            | OK An                                                                                                    | nuler                                                                                         | Recharger l'arborescence Lancer le débogage Fermer le débogage                                                                                   |
| Manual update Refresh                                                                            |                                          |                                            |                                                                                                    |                                                                                               |                                                                                                    |
|                                                                                                  | Il y a une mise à jour                   | d'extension disponible                     | Coordonnée 533152.1,152724.1 🗞 Échelle 1:682 🔻                                                                                                    | Loupe                                                                                         | 100% ♀ Rotation 0.0 ♀ ★ Rendu ⊕ EPSG:21781 (ALV) ♀                                                                                               |
|                                                                                                  |                                          | - 4 😽 Ps                                   | - 🥟 🗠 🛄 💘 🔍 🦞 🦉 🍯                                                                                                    | 9 👒                                                                                           |                                                                                                    |